# my Heliotrope User Guide

### **Class List with Pictures**

#### **Accessing Your Class List**

- 1. Go to www.purchase.edu/faculty-and-staff/
- 2. Go to Academics
- 3. Go to MyHeliotrope and login with your Purchase College ID and password
- 4. Click Faculty Services
- 5. Under Additional Resources, select Class List with Pictures

| ≡                                   |     |                                                       |
|-------------------------------------|-----|-------------------------------------------------------|
| Home Faculty Services Financial Aid | Hou | sing and Meal Plans New Students Personal Information |
| Faculty Services                    |     | Additional Resources                                  |
| Advisee Listing/Student Profiles    | î   | Accomodate                                            |
| Catalog                             |     | <u>Class List with Pictures</u> <u>Strade Change</u>  |
| Class List                          |     | S Grant Credit Overload                               |
| Course Search                       |     | Senior Project Portal                                 |
| 😑 Degree Progress Report            |     |                                                       |
| E Faculty Detail Schedule           |     | Waiver and Substitution                               |

6. **Select the term** of the class list you are looking for from the dropdown menu, then click on the course title of the course you want to see the class list for.

| Pick Term:                                                                                                    |   |
|----------------------------------------------------------------------------------------------------|---|
| Fall 2025                                                                                                    | ~ |
| Listed below are the courses you are teaching for Fall 2025 (202540)<br>To view the students enrolled in a class, click on the title. |   |
| History of Art Survey I (Ancient through Medieval) Course Number: ARH1010 - CRN: 42280                                                |   |
| History of Art Survey II (Renaissance through 20th Century) Course Number: ARH1020 - CRN: 46669                                       |   |
| Internship Course Number: ARH3995 - CRN: 49671                                                                                        |   |
|                                                                                                    |   |

# my Heliotrope User Guide

## **Class List with Pictures**

### **Using Your Class List**

The Class List page shows course information, enrollment counts, and your class list.

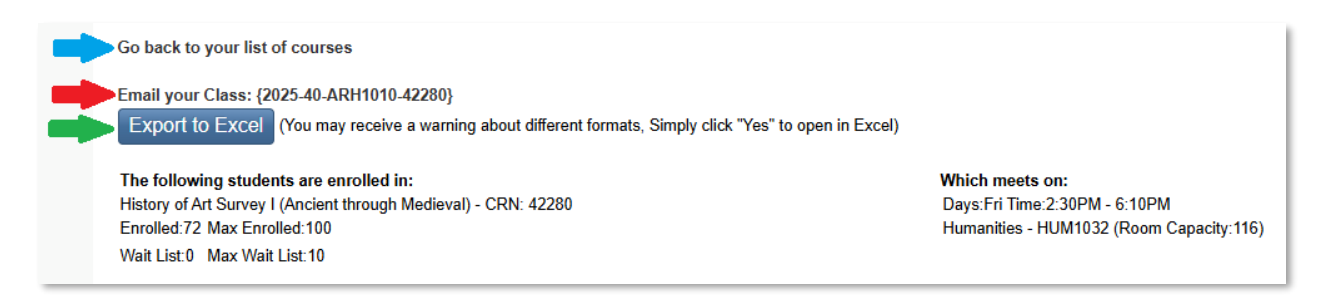

The Course Information section shows you the course title, course reference number (CRN), meeting days/time, and meeting location. A breakdown of the enrollment capacity (Max Enrolled) for the course, the number of students currently registered for the course (Enrolled), and how many students are on the wait list (Wait List) appears above your class list. This also shows the maximum number of students who can join the wait list (Max Wait List) and the number of students currently on the wait list (Wait List).

The class list will include the students' photos, names, pronouns, phone numbers, and majors. If grades have been posted, they will appear in the column furthest to the right.

| Vi | View this list without pictures Timeout in |      |               |       |       |                |       |  |  |
|----|--------------------------------------------|------|---------------|-------|-------|----------------|-------|--|--|
| #  | MORECard                                   | Name | Email         | Phone | Level | Degree / Major | Grade |  |  |
| 1  |                                            |      | @purchase.edu | Cell: | UG    | BS: Biology    |       |  |  |

You can export the class roster to an Excel document by clicking the "Export to Excel" button (indicated above with the green arrow). The class pictures will not show on the exported Excel document.

You can also email your entire class through the "Email your Class" link (indicated above with the red arrow). To email an individual student, click their email address provided in the email column.

To return to your list of courses, use the "Go back to your list of courses" link (indicated above with the blue arrow).

X